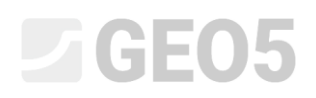

Aktualizacja: 1/2024

#### Projektowanie nie kotwionej (wspornikowej) obudowy wykopu

Plik powiązany: Demo\_manual\_04.gp1

Niniejszy przewodnik inżyniera przedstawia problematykę projektowania nie kotwionej (wspornikowej) obudowy wykopu w trwałej oraz wyjątkowej sytuacji obliczeniowej (powódź).

#### Zadanie:

Zaprojektować obudowę wykopu w postaci nie kotwionej ściany szczelnej z grodzic stalowych *VL 601* zgodnie z podejściem obliczeniowym DA3 według normy EN 1997-1 w uwarstwionym podłożu gruntowym. Ściana wykonana jest ze stali *S 240 GP*. Głębokość wykopu wynosi 2,75 m. Poziom zwierciadła wody gruntowej znajduje się 1,0 m poniżej poziomu terenu. Przeprowadź dodatkowo analizę obudowy z uwagi na stan powodziowy, w którym poziom wody znajduje się 1,0 m powyżej korony ściany szczelnej i zastosowano mobilne systemy ochrony przeciwpowodziowej.

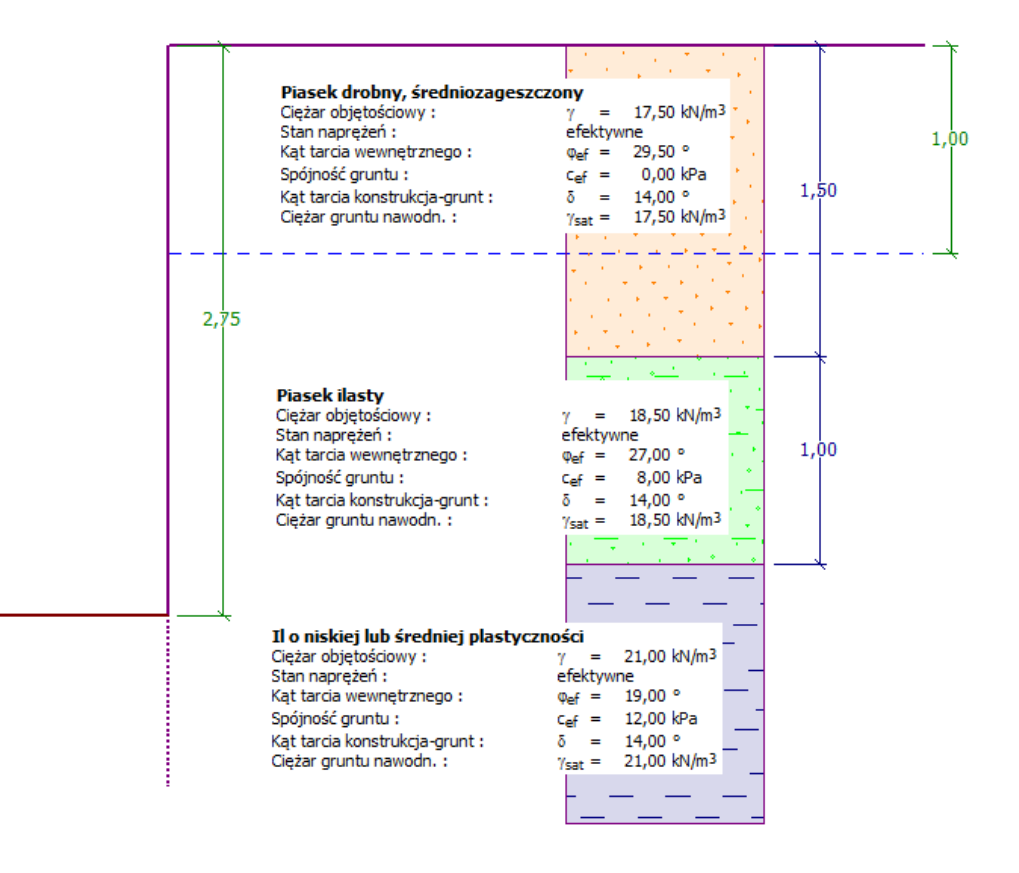

Schemat projektowanej wspornikowej obudowy wykopu z grodzic stalowych – przyporządkowanie

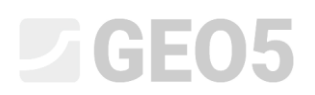

#### Rozwiązanie:

W celu wykonania zadania skorzystaj z programu GEO5 Ściana projekt. Przewodnik przedstawia kolejne kroki wykonania niniejszego przykładu:

- Faza 1: trwała sytuacja obliczeniowa
- Faza 2: wyjątkowa sytuacja obliczeniowa
- Wymiarowanie przekroju ściany z grodzic stalowych
- Sprawdzenie stateczności
- Wyniki obliczeń i podsumowanie

#### Faza 1

W ramce "Ustawienia" naciśnij przycisk "Wybierz ustawienia", a następnie wybierz z listy dostępnych ustawień obliczeń numer 5 – "Standardowe – EN 1997 – DA3".

| 賃 Lista ustawie | ń obliczeń                                               |           | ×        |
|-----------------|----------------------------------------------------------|-----------|----------|
| Numer           | Nazwa                                                    | Ważne dla |          |
| 1               | Standardowe - współczynniki bezpieczeństwa               | Wszystkie |          |
| 2               | Standardowe - stany graniczne                            | Wszystkie |          |
| 3               | Standardowe - EN 1997 - DA1                              | Wszystkie |          |
| 4               | Standardowe - EN 1997 - DA2                              | Wszystkie |          |
| 5               | Standardowe - EN 1997 - DA3                              | Wszystkie |          |
| 7               | Standardowe - bez redukcji parametrów                    | Wszystkie |          |
| 8               | Republika Czeska (EN1997, CSN 73 1004)                   | Wszystkie |          |
| 12              | Polska - EN 1997                                         | Wszystkie |          |
| 13              | Polska - EN 1997, ciężar wody=1.0                        | Wszystkie |          |
| 14              | Polska - współczynniki bezpieczeństwa                    | Wszystkie |          |
| 77              | Rumunia - EN 1997 - budynki (SR EN 1990:2004/NA:2006)    | Wszystkie |          |
| 78              | Rumunia - EN 1997 - mosty (SR EN 1990:2004/A1:2006/NA:20 | Wszystkie |          |
|                 |                                                          |           |          |
|                 |                                                          |           | 🗸 ОК     |
|                 |                                                          |           | 🗙 Anuluj |

Okno dialogowe "Lista ustawień obliczeń"

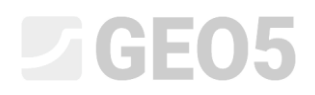

Najpierw przejdź do ramki "Profil" i korzystając z przycisku "Dodaj" dodaj dwie nowe warstwy gruntu do profilu. Pierwszą na głębokości 1,5 m, a drugą na głębokości 2,5 m.

| Nr | Miąższość warstwy | Głębokość | 🕂 🚎 Dodaj | — Informacja o lokalizacji ——— |          |
|----|-------------------|-----------|-----------|--------------------------------|----------|
|    | t [m]             | z [m]     | := -      | Rzedna terenu :                | [m]      |
| 1  | 1,50              | 0,00 1,50 |           |                                | 1        |
| 2  | 1,00              | 1,50 2,50 |           | Współrzędne GPS                | Pokaż    |
| 3  | -                 | 2,50 ∞    |           | GPS : (nie zdefiniowano)       | na mapie |
|    |                   |           | 1         |                                |          |

Ramka "Profil" - Dodawanie nowych warstw gruntu

Następnie przejdź do ramki "Grunty" i kliknij przycisk "Dodaj", aby dodać nowe grunty oraz zdefiniować ich parametry zgodnie z poniższą tabelą i rysunkami, a następnie przypisać je do profilu. Stan naprężenia przyjmiemy jako **efektywny**, parcie spoczynkowe wyznaczane jest dla gruntów **niespoistych**. Ponadto, dla każdego gruntu obliczenia wyporu należy wybrać jako **standardowe**. Nie będziemy brać pod uwagę zmiany masy jednostkowej spowodowanej nasyceniem.

| Grunt<br>(Klasyfikacia gruptu)                                                            | Profil       | Ciężar<br>objętościowy           | Efektywny kąt<br>tarcia<br>wewnętrznego | Efektywna<br>spójność<br>gruntu | Kąt tarcia<br>konstrukcja -<br>grunt |
|-------------------------------------------------------------------------------------------|--------------|----------------------------------|-----------------------------------------|---------------------------------|--------------------------------------|
|                                                                                           | [ <i>m</i> ] | $\gamma \left[ kN/m^{3} \right]$ | $arphi_{_{e\!f}}\left[^{\circ} ight]$   | $c_{ef}$ [kPa]                  | $\delta = [\circ]$                   |
| FSa - piasek drobny,<br>średniozagęszczony                                                | 0,0 - 1,5    | 17,5                             | 29,5                                    | 0,0                             | 14,0                                 |
| clSa - piasek ilasty,<br>średniozagęszczony                                               | 1,5 – 2,5    | 18,5                             | 27,0                                    | 8,0                             | 14,0                                 |
| Cl - ił o niskiej lub<br>średniej plastyczności,<br>konsystencja - twardo-<br>plastyczny, | > 2,5        | 21,0                             | 19,0                                    | 12,0                            | 14,0                                 |

Tabela z parametrami gruntu

| — Identyfikacja ——          |                                |                     | — Pokazuj ————                         |  |  |
|-----------------------------|--------------------------------|---------------------|----------------------------------------|--|--|
| Nazwa : FSa - piasek drobny |                                |                     | Kategoria szrafury :                   |  |  |
| Pia                         | sek drobny, średniozagęszczony |                     | GEO 👻                                  |  |  |
| - Dane podstawowe           |                                | ? ·                 | Wyszukiwanie :                         |  |  |
| Ciężar objętościowy :       | γ = 17,50 [kN/m                | <sup>3</sup> ] 17,5 | Podkategoria :                         |  |  |
| Stan naprężeń :             | efektywne                      | •                   | Grunty (1 - 16) 👻                      |  |  |
| Kąt tarcia wewnętrznego :   | φ <sub>ef</sub> = 29,50 [°]    | 28 - 31             | Szrafura :                             |  |  |
| Spójność gruntu :           | c <sub>ef</sub> = 0,00 [kPa]   | 0                   |                                        |  |  |
| Kąt tarcia konstrukcja-grum | t: δ = 14,00 [°]               |                     |                                        |  |  |
| - Parcie spoczynkowe        | 9                              | ? -                 | 9 Piasek                               |  |  |
| Grunt :                     | niespoisty                     | •                   | Kolor :                                |  |  |
|                             |                                |                     | ·                                      |  |  |
| — Wypór ———                 |                                | ? -                 | Tło :                                  |  |  |
| Sposób obliczania wyporu :  | domyślny                       | •                   | automatyczne 👻                         |  |  |
| Ciężar gruntu nawodn. :     | γ <sub>sat</sub> = 17,50 [kN/m | 3]                  | Stopień wilgotności <10 - 90> : 50 [%] |  |  |
|                             |                                |                     |                                        |  |  |
|                             |                                |                     |                                        |  |  |
| Klasyfikuj Wyczy            | yść I Dane IFC                 |                     | OK + 🦊 🗸 OK 🗙 Anuluj                   |  |  |

Okno dialogowe "Dodaj nowy grunt" – piasek drobny

| — Identyfikacja ———                                                                                          |                     |                           |         | – Pokazuj – – – – – – – – – – – – – – – – – – – |  |
|----------------------------------------------------------------------------------------------------|---------------------|---------------------------|---------|-------------------------------------------------|--|
| Nazwa : clSa - piasek ilasty                                                                                 |                     |                           |         | Kategoria szrafury :                            |  |
|                                                                                                    | Piasek ilasty       |                           |         | GEO 👻                                           |  |
| - Dane podstawowe -                                                                                          |                     |                           | ~~?     | Wyszukiwanie :                                  |  |
| Ciężar objętościowy :                                                                                        | γ = 18              | 3,50 [kN/m <sup>3</sup> ] | 18,5    | Podkategoria :                                  |  |
| Stan naprężeń :                                                                                              | efektywne           | -                         |         | Grunty (1 - 16) 🔹                               |  |
| Kąt tarcia wewnętrznego :                                                                                    | φ <sub>ef</sub> = 2 | 7,00 [°]                  | 26 - 28 | Szrafura :                                      |  |
| Spójność gruntu :                                                                                            | c <sub>ef</sub> =   | 4 - 12                    |         |                                                 |  |
| Kąt tarcia konstrukcja-grunt                                                                                 | : δ = 14            | 4,00 [°]                  |         |                                                 |  |
| <ul> <li>Parcie spoczynkowe</li> </ul>                                                                       |                     |                           | ~~?     | 11 Piasek ilasty                                |  |
| Grunt :                                                                                                    | niespoisty          | •                         |         | Kolor :                                         |  |
|                                                                                                    |                     |                           |         | ·                                               |  |
| — Wypór ———                                                                                                  |                     |                           | ~~?     | Tło :                                           |  |
| Sposób obliczania wyporu :                                                                                   | domyślny            | •                         |         | automatyczne 💌                                  |  |
| Ciężar gruntu nawodn. : γ <sub>sat</sub> = 18,50 [kN/m <sup>3</sup> ] Stopień wilgotności <10 - 90> : 50 [%] |                     |                           |         |                                                 |  |
|                                                                                                    |                     |                           |         |                                                 |  |
|                                                                                                    |                     |                           |         |                                                 |  |
| Klasyfikuj Wyczys                                                                                            | ść 🔠 Dane IFC       |                           | OK + 🕇  | OK + 🦊 🗸 OK 🗙 Anuluj                            |  |

Okno dialogowe "Dodaj nowy grunt" – piasek ilasty

| — Identyfikacja ———                                                    |                                         |       |                      |         |                      | — Pokazuj ————                         |  |
|------------------------------------------------------------------------|-----------------------------------------|-------|----------------------|---------|----------------------|----------------------------------------|--|
| Nazwa :                                                                | Nazwa : CI - ił o niskiej plastyczności |       |                      |         | Kategoria szrafury : |                                        |  |
| Ił o niskiej lub średniej plastyczności, konsystencja twardoplastyczna |                                         |       |                      |         |                      | GEO 👻                                  |  |
| - Dane podstawowe -                                                    |                                         |       |                      |         | <b>?</b> -           | Wyszukiwanie :                         |  |
| Ciężar objętościowy :                                                  | γ =                                     | 21,00 | [kN/m <sup>3</sup> ] | 21,0    |                      | Podkategoria :                         |  |
| Stan naprężeń :                                                        | efektywne                               |       | •                    |         |                      | Grunty (1 - 16) 👻                      |  |
| Kąt tarcia wewnętrznego :                                              | φ <sub>ef</sub> =                       | 19,00 | [°]                  | 17 - 21 |                      | Szrafura :                             |  |
| Spójność gruntu :                                                      | c <sub>ef</sub> =                       | 12,00 | [kPa]                | 8 - 16  |                      |                                        |  |
| Kąt tarcia konstrukcja-grunt                                           | : δ =                                   | 14,00 | [°]                  |         |                      |                                        |  |
| - Parcie spoczynkowe                                                   |                                         |       |                      |         | ? -                  | 4 lł                                   |  |
| Grunt :                                                                | niespoisty                              |       | •                    |         |                      | Kolor:                                 |  |
|                                                                        |                                         |       |                      |         |                      | ·                                      |  |
| — Wypór ———                                                            |                                         |       |                      |         | ? -                  | Tło :                                  |  |
| Sposób obliczania wyporu :                                             | domyślny                                |       | •                    |         |                      | automatyczne 👻                         |  |
| Ciężar gruntu nawodn. :                                                | γ <sub>sat</sub> =                      | 21,00 | [kN/m <sup>3</sup> ] |         |                      | Stopień wilgotności <10 - 90> : 50 [%] |  |
|                                                                        |                                         |       |                      |         |                      |                                        |  |
|                                                                        |                                         |       |                      |         |                      |                                        |  |
| Klasyfikuj Wyczy                                                       | ść 🔠 Dane                               | IFC   |                      | OK + 🕇  |                      | V OK X Anuluj                          |  |

Okno dialogowe "Dodaj nowy grunt" – ił o niskiej plastyczności

Następnie w ramce "Przyporządkowanie" przypisz grunty do warstw, jak pokazano na poniższym obrazku.

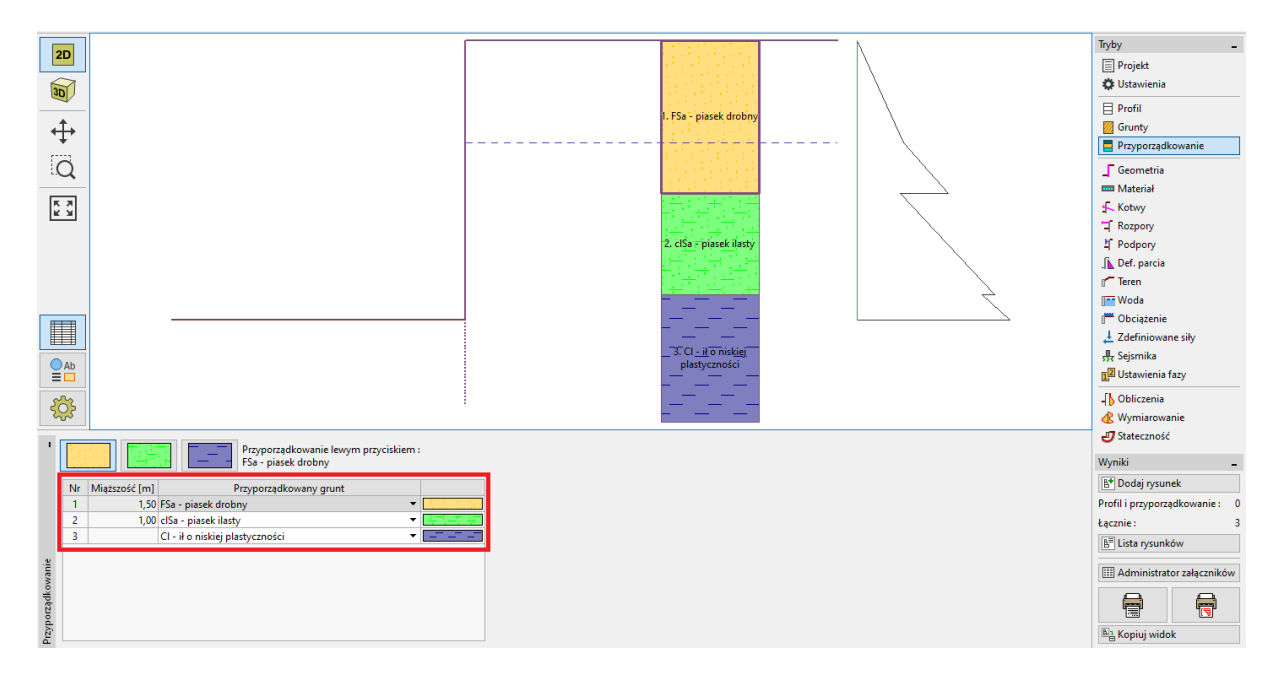

Ramka "Przyporządkowanie" – przyporządkowanie gruntów do warstw profilu

Przejdź do ramki "Geometria" i wybierz kształt dna wykopu oraz zdefiniuj głębokość wykopu (2.75m). Następnie kliknij przycisk "Edycja" w celu wyboru rodzaju przekroju. W naszym przykładzie będzie to ściana z grodzic stalowych VL 601.

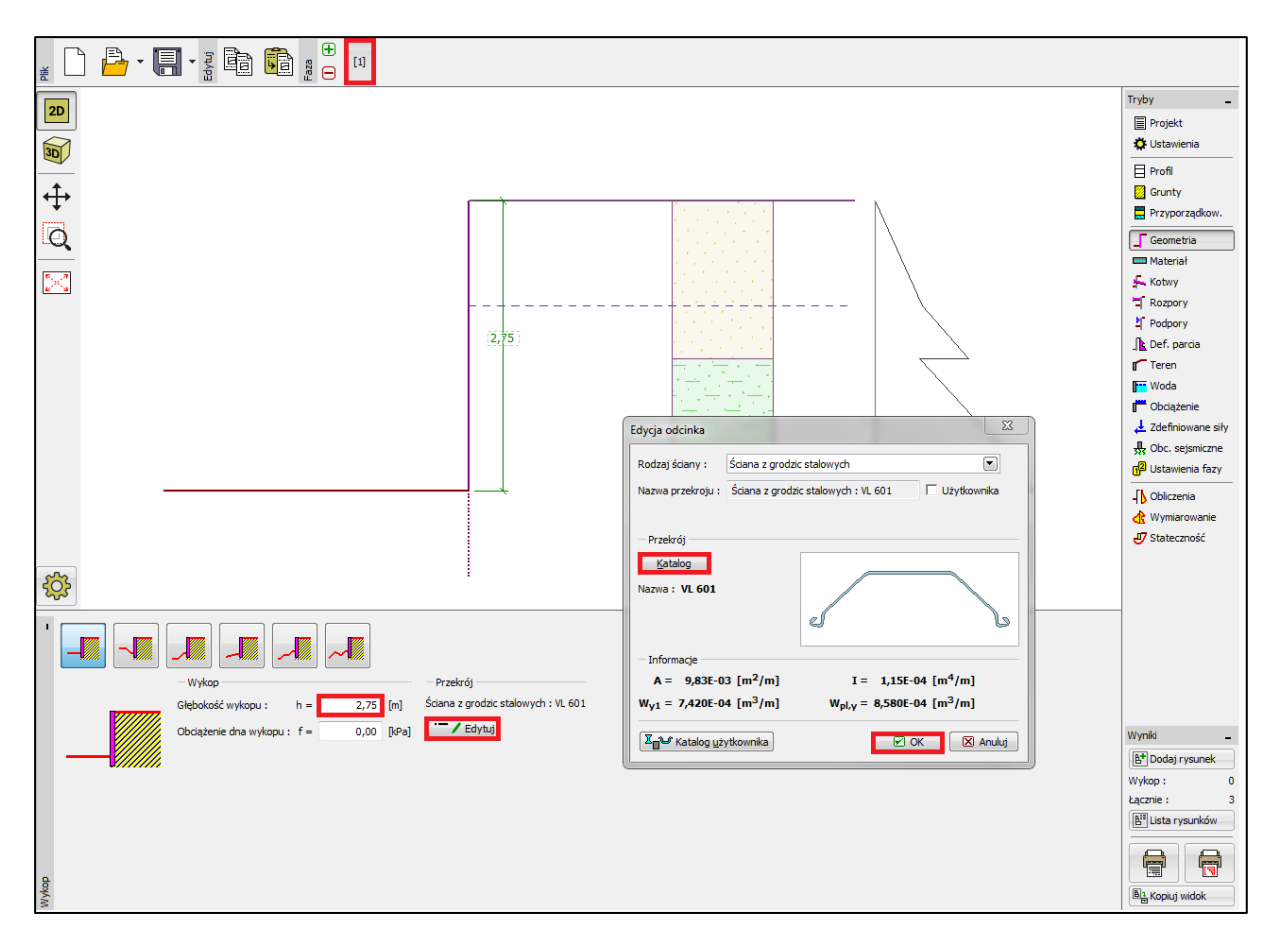

Ramka "Geometria"

W ramce "Materiał" wybieramy odpowiedni rodzaj stali - S 240 GP (stal grodzic stalowych).

| ١.   | — Stal konstrukcyjna: —     |                      | Katalog materiałów - Stal konstrukcyjna |                       |        |  |  |  |  |  |  |
|------|-----------------------------|----------------------|-----------------------------------------|-----------------------|--------|--|--|--|--|--|--|
|      | Ka <u>t</u> alog            | Uż <u>y</u> tkownika | - Wybierz z katalogu materiałów         |                       |        |  |  |  |  |  |  |
|      | EN 10248-1 : S 240 GP       |                      | Stal konstrukcyjna EN                   | EN 10248-1 : S 240 GP |        |  |  |  |  |  |  |
|      | f <sub>y</sub> = 240,00 MPa |                      | Stal grodzic EN                         | EN 10248-1 : S 270 GP |        |  |  |  |  |  |  |
|      | E = 210000,00 MPa           |                      | Żeliwo EN                               | EN 10248-1 : S 320 GP |        |  |  |  |  |  |  |
|      | G = 81000,00 MPa            |                      |                                         | EN 10248-1 : S 355 GP |        |  |  |  |  |  |  |
|      |                             |                      |                                         | EN 10248-1 : S 390 GP |        |  |  |  |  |  |  |
|      |                             |                      |                                         | EN 10248-1 : S 430 GP |        |  |  |  |  |  |  |
|      |                             |                      |                                         |                       |        |  |  |  |  |  |  |
|      |                             |                      |                                         |                       |        |  |  |  |  |  |  |
|      |                             |                      |                                         |                       |        |  |  |  |  |  |  |
|      |                             |                      |                                         |                       |        |  |  |  |  |  |  |
|      |                             |                      |                                         |                       |        |  |  |  |  |  |  |
| eria |                             |                      |                                         |                       |        |  |  |  |  |  |  |
| Mat  |                             |                      |                                         | ✓ ОК 🗙                | Anuluj |  |  |  |  |  |  |

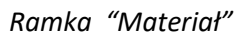

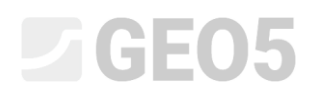

Przykład nie wymaga wykorzystania ramek "Kotwy", "Rozpory", "Podpory", "Obciążenie" oraz "Zdefiniowane siły". Ramka "Obciążenie sejsmiczne" również nie ma zastosowania w tym przypadku, ponieważ konstrukcja nie znajduje się na obszarze aktywnym sejsmicznie. W ramce "Teren" profil terenu za obudową pozostaw poziomy.

W kolejnym kroku, przechodzimy do ramki "Definicja parcia". W ramce tej wybieramy dostępną opcję "Uwzględnij minimalne parcie do wymiarowania".

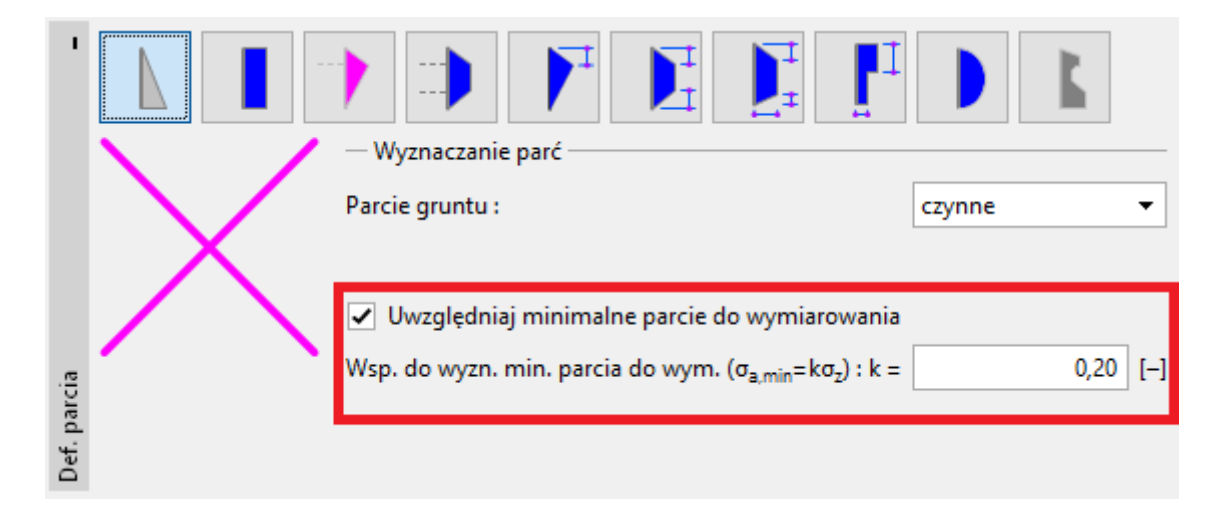

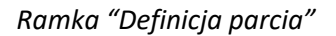

Uwaga: Wiele norm zaleca w przypadku gruntów spoistych uwzględnianie do wymiarowania minimalnego parcia działającego na konstrukcję. Domyślnie przyjęta w programie wartość współczynnika minimalnego parcia do wymiarowania wynosi Ka = 0.2. Oznacza to, że wartość obliczonego parcia gruntu wywieranego na konstrukcję nie będzie niższa niż 20% wartości naprężenia geostatycznego (pierwotnego).

Uwaga: Podczas analizy ścian kotwionych lub rozpieranych zaleca się stosowanie redystrybucji parcia czynnego ze względu na podparcie. Jeśli chcemy zmniejszyć deformację ściany można także, w tej samej ramce, zwiększyć parcie oddziałujące na ścianę (zwiększone parcie czynne, bierne). Obydwie możliwości opisane są dokładnie w pomocy programu (F1) lub w kolejnym Przewodniku Inżyniera <u>Nr 5 – Projektowanie kotwionej obudowy wykopu</u>.

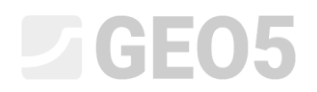

W ramce "Woda" wybierz typ zwierciadła gruntowego za konstrukcją oraz wprowadź jego głębokość jako 1,0 m poniżej poziomu terenu.

| '    |                                 | ody gr           | untowej (ZWG) —— |     |
|------|---------------------------------|------------------|------------------|-----|
|      | ZWG za konstrukcją :            | h <sub>1</sub> = | 1,00             | [m] |
|      | ZWG przed konstrukcją :         | h <sub>2</sub> = |                  | [m] |
|      | <br>Spękanie tensyjne           |                  |                  |     |
|      | <br>Głębokość strefy spękanej : | h <sub>t</sub> = |                  | [m] |
| Woda |                                 |                  |                  |     |

Ramka "Woda" – 1. faza budowy

Następnie, przejdź do ramki "Ustawienia fazy" i wybierz trwałą sytuację obliczeniową.

| '         | Sytuacja obliczeniowa : | trwała |  |
|-----------|-------------------------|--------|--|
|           |                         |        |  |
| fazy      |                         |        |  |
| stawienia |                         |        |  |

Ramka "Ustawienia fazy" – faza 1

Teraz przejdź do ramki "Obliczenia". W ramce tej program automatycznie przeprowadza obliczenia analizowanej obudowy wykopu, wyznacza siły wewnętrzne oraz określa niezbędne zagłębienie konstrukcji w gruncie poniżej dna wykopu.

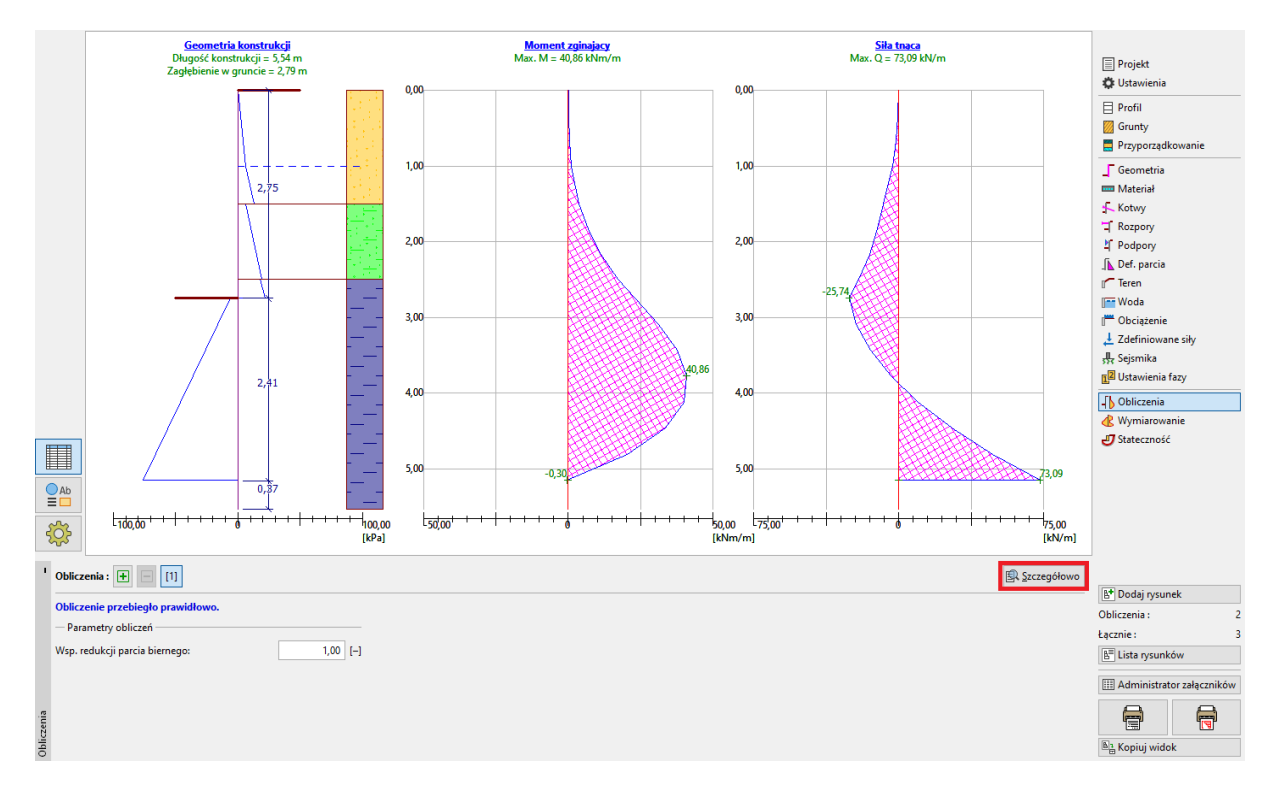

#### Ramka "Obliczenia"

Szczegółowe wyniki można wyświetlić korzystając z przycisku "Szczegółowo".

| 🗊 Analiza                                                                                                    |       |                                | -                       |   |                      | ×    |
|----------------------------------------------------------------------------------------------------|-------|--------------------------------|-------------------------|---|----------------------|------|
| Max. wartość siły tnącej<br>Max. wartość momentu<br>Wymagane zagłębienie konstrukcji w gruncie<br>Całkowita długość konstrukcji | = = = | 73,09<br>40,86<br>2,79<br>5,54 | kN/m<br>kNm/r<br>m<br>m | m |                      |      |
|                                                                                                    |       |                                |                         |   | <b>X</b> <u>Z</u> ak | ończ |

Ramka "Obliczenia" – faza 1 – okno dialogowe "Analiza"

Kolejna faza budowy pozwoli na przedstawienie sposobu obliczania minimalnego zagłębienia obudowy w gruncie i wyznaczania sił wewnętrznych w przypadku wyjątkowej sytuacji obliczeniowej – powodzi.

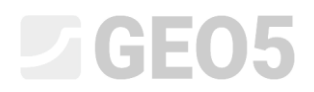

#### Dane podstawowe - Faza 2

Dodaj nową fazę budowy korzystając z paska narzędzi "Faza budowy" znajdującego się w lewym górnym rogu ekranu.

| a   | 🛨 T 🖃 T     | [1] | [2] |  |
|-----|-------------|-----|-----|--|
| Faz | 🔳 Nazwy faz | 111 | [4] |  |

Pasek narzędzi "Faza budowy"

W ramce "Woda" zmień poziom zwierciadła wody gruntowej (ZWG) na -1,0m. Biorąc pod uwagę zastosowanie barier przeciwpowodziowych nie będziemy uwzględniać wody wewnątrz wykopu.

| 1    | Parametry zwierciadła wody gruptowej (ZWG) |                             |                  |       |     |  |
|------|--------------------------------------------|-----------------------------|------------------|-------|-----|--|
|      | ht                                         | ZWG za konstrukcją :        | h <sub>1</sub> = | -1,00 | [m] |  |
|      |                                            | ZWG przed konstrukcją :     | h <sub>2</sub> = |       | [m] |  |
|      |                                            | - Spękanie tensyjne         |                  |       |     |  |
|      |                                            | Głębokość strefy spękanej : | h <sub>t</sub> = |       | [m] |  |
| Woda |                                            |                             |                  |       |     |  |

Ramka "Woda"

Następnie, w ramce "Ustawienia fazy" wybierz wyjątkową sytuację obliczeniową.

| '         | Sytuacja obliczeniowa : | wyjątkowa |  |
|-----------|-------------------------|-----------|--|
| a fazy    |                         |           |  |
| Ustawieni |                         |           |  |

Ramka "Ustawienia fazy" – faza 2

Wszystkie pozostałe dane są takie same jak w 1. fazie budowy, więc nie musimy wprowadzać zmian w pozostałych ramkach. Przejdź bezpośrednio do ramki "Obliczenia" i zobacz wyniki obliczeń.

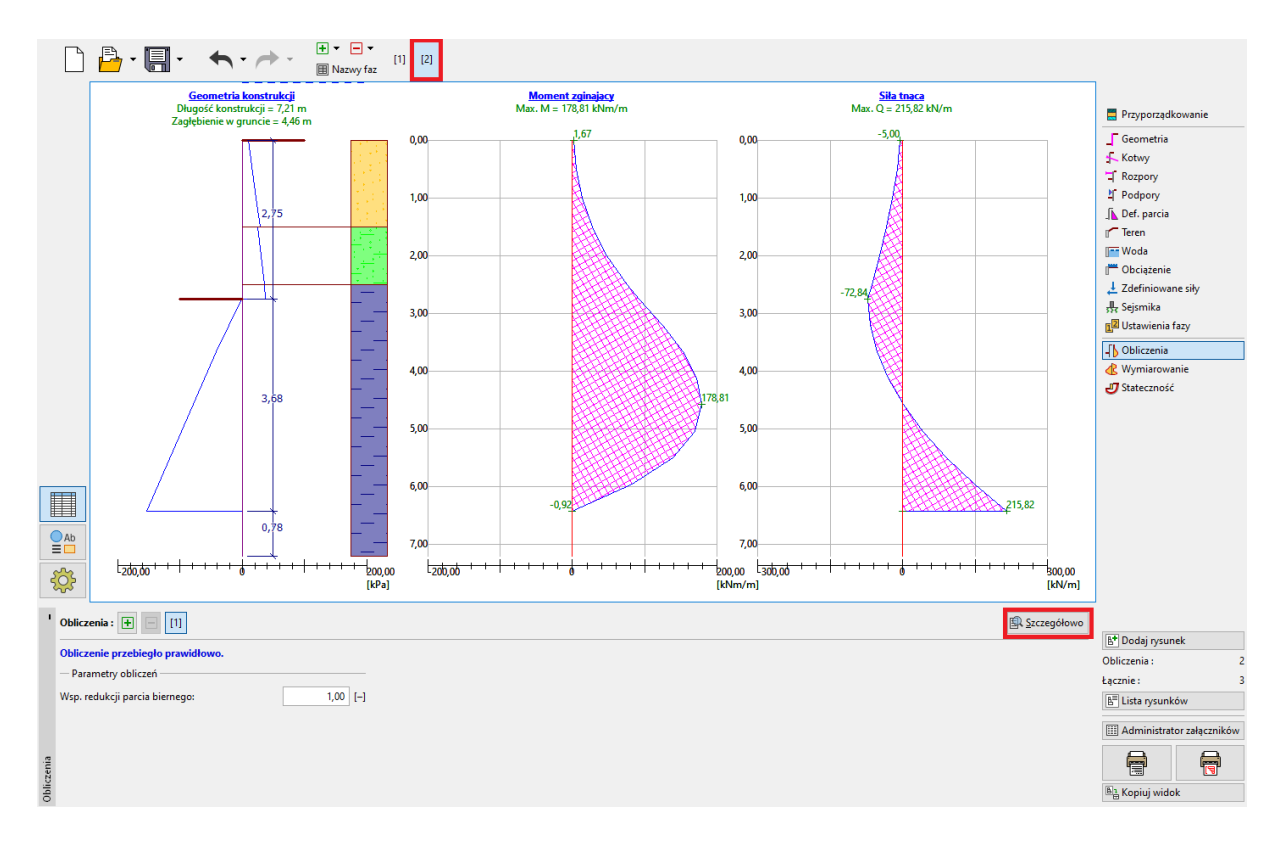

Ramka "Obliczenia"

| 📔 Analiza                                                                                                    |       | -                                | -                     |                      | ×     |  |
|----------------------------------------------------------------------------------------------------|-------|----------------------------------|-----------------------|----------------------|-------|--|
| Max. wartość siły tnącej<br>Max. wartość momentu<br>Wymagane zagłębienie konstrukcji w gruncie<br>Całkowita długość konstrukcji | = = = | 215,82<br>178,81<br>4,46<br>7,21 | kN/r<br>kNm<br>m<br>m | n<br>ı/m             |       |  |
|                                                                                                    |       |                                  |                       | <b>X</b> <u>Z</u> al | kończ |  |

Ramka "Obliczenia" – faza 2 – okno dialogowe "Szczegółowo"

Teraz należy wykonać sprawdzenie przekroju ściany z grodzic na zginanie ze ściskaniem oraz ścinanie.

#### Wymiarowanie przekroju

Przechodzimy do ramki "Wymiarowanie".

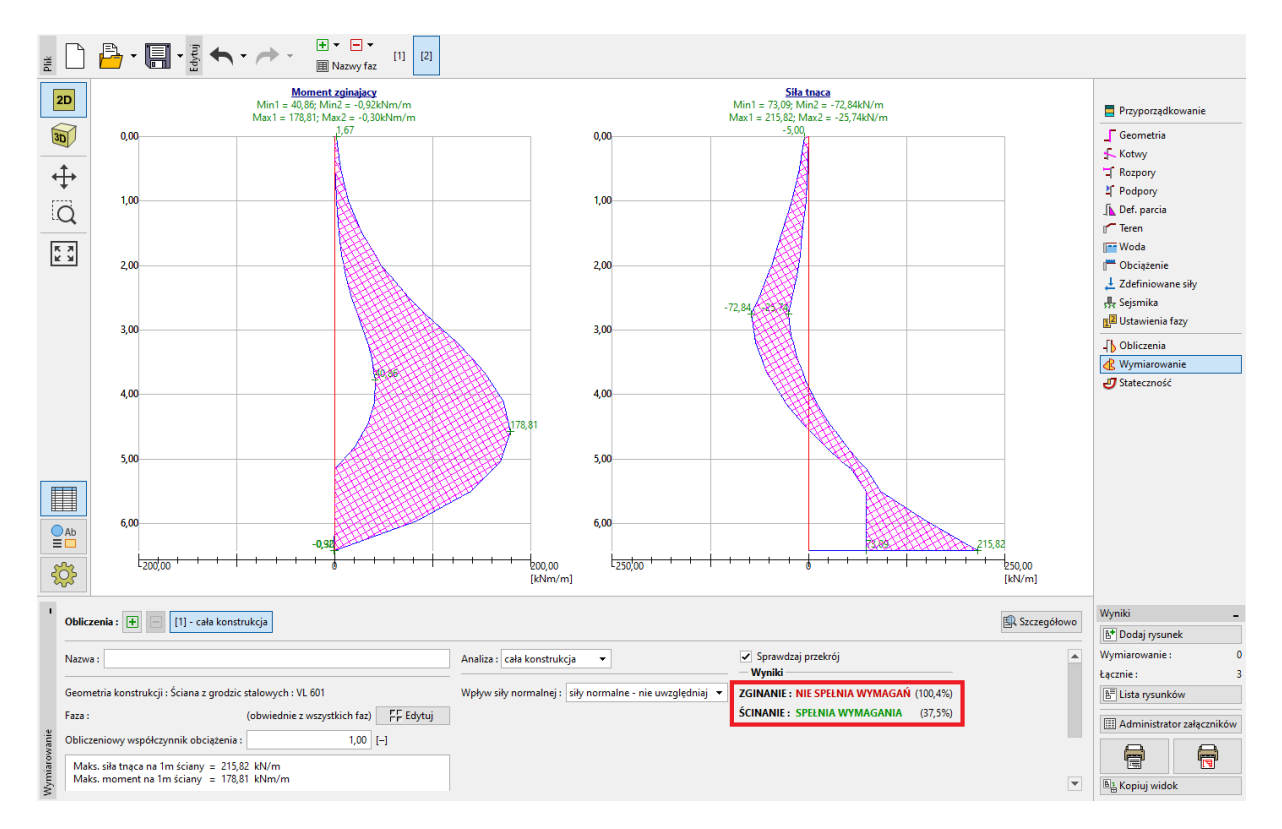

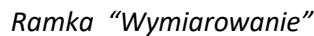

| •            | Obliczenia : 🛨 📄 [1] - cała konstr                                                      |                              |                                                          |                                   |         |  |
|--------------|-----------------------------------------------------------------------------------------|------------------------------|----------------------------------------------------------|-----------------------------------|---------|--|
|              | Nazwa :                                                                                 |                              | Analiza : cała konstrukcja 👻                             | ✓ Sprawdzaj przekrój ─ Wyniki     |         |  |
|              | Geometria konstrukcji : Ściana z grodzic stalowych : VL 601                             |                              | Wpływ siły normalnej : siły normalne - nie uwzględniaj 🔻 | ZGINANIE : NIE SPEŁNIA WYMAGAŃ (1 | 100,4%) |  |
|              | Faza :                                                                                  | (obwiednie z wszystkich faz) |                                                          | ŚCINANIE : SPEŁNIA WYMAGANIA      | (37,5%) |  |
|              | Obliczeniowy współczynnik obciążenia :                                                  | 1,00 [-]                     |                                                          |                                   |         |  |
| Wymiarowanie | Maks. siła tnąca na 1m ściany = 215,82 kN/m<br>Maks. moment na 1m ściany = 178,81 kNm/m |                              |                                                          |                                   |         |  |

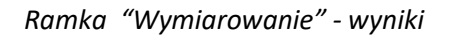

Uwaga: W ramce "Wymiarowanie" wyświetlone są maksymalne wartości sił wewnętrznych z wszystkich faz budowy. Jeśli chcemy zastosować do wymiarowania wartości z konkretnych faz obliczeniowych, należy najpierw dokonać wyboru odpowiednich faz stosując przycisk "Edytuj".

Widzimy, że przekrój nie spełnia wymagań na "Zginanie + ściskanie", wykorzystanie przekroju wynosi ponad 100%. Szczegółowe wyniki można wyświetlić korzystając z przycisku "Szczegółowo".

# **GEO5**

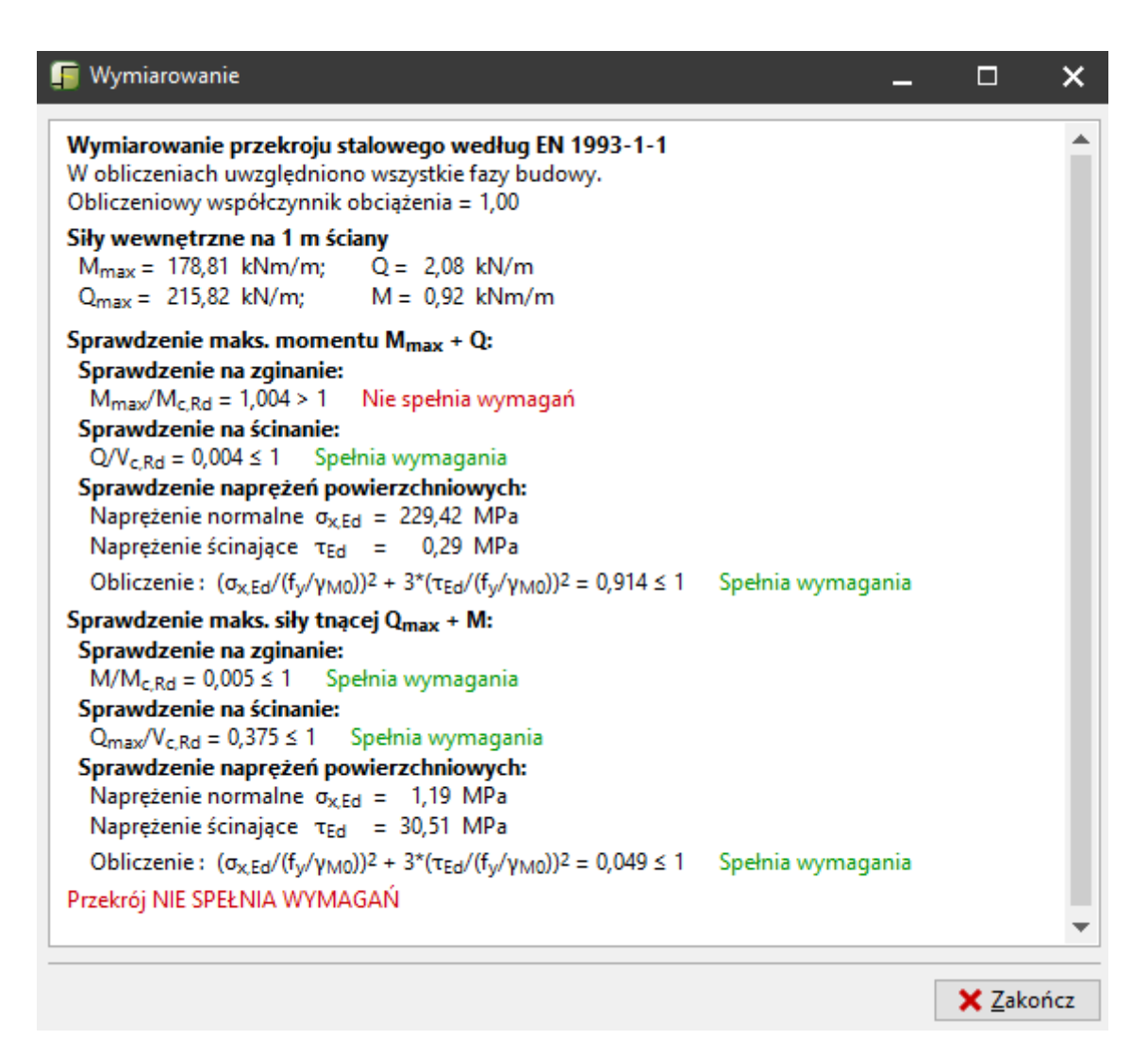

Ramka "Wymiarowanie" – przycisk "Szczegółowo"

Ponieważ przekrój nie spełnia wymagań, musimy przeprowadzić analizę ponownie wracając do pierwszej fazy budowy i, w ramce "Geometria", zmieniając przekrój grodzicy na większy – *VL 602*.

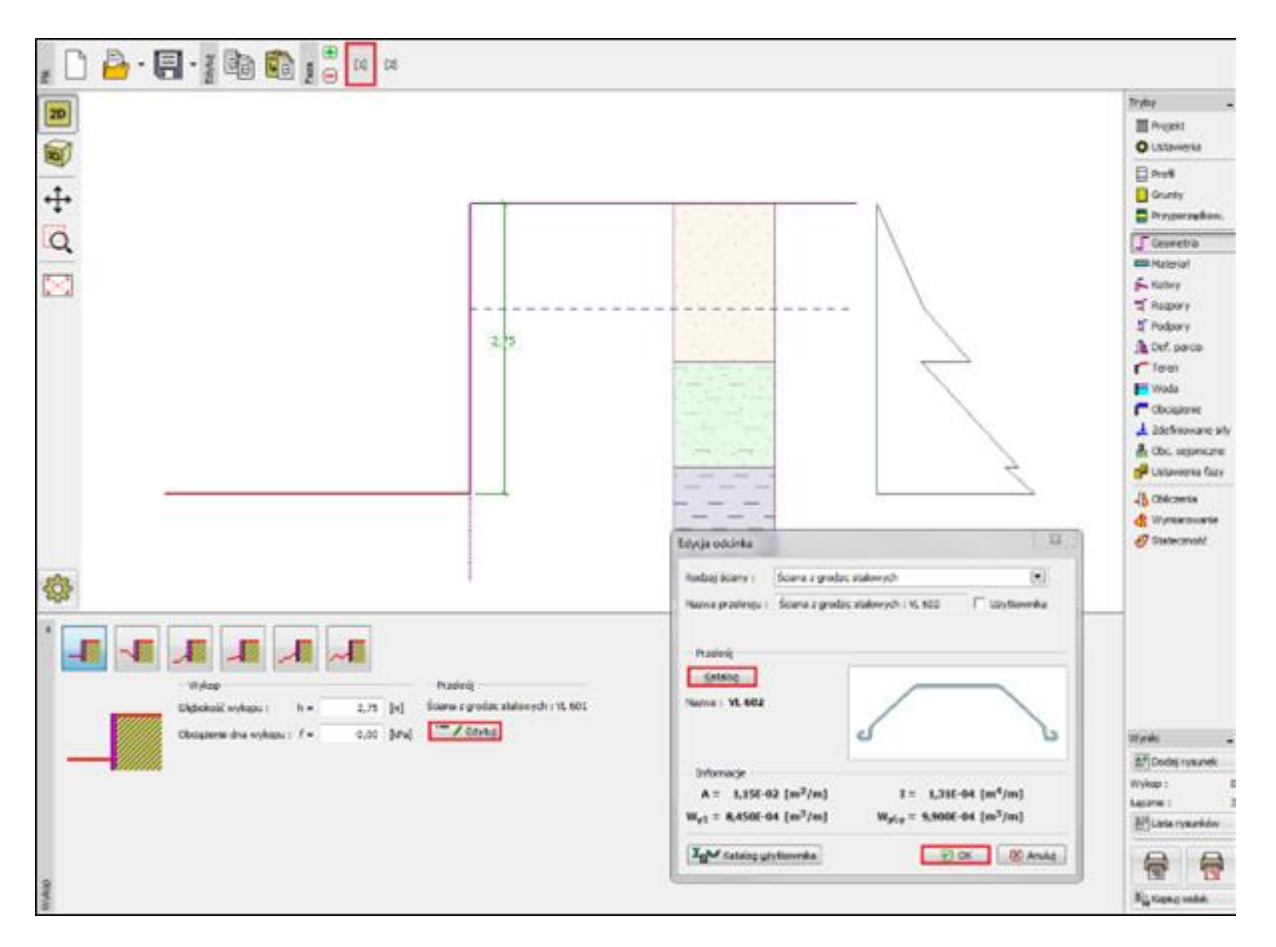

Ramka "Geometria" – zmiana grodzicy

Uwaga: Geometrię grodzic stalowych można zmienić wyłącznie w 1. fazie budowy.

Po dokonaniu edycji i zmiany geometrii przekroju (profilu grodzicy) powracamy do ramki "Wymiarowanie". Nowy przekrój spełnia wymagania dla obydwu sprawdzanych warunków.

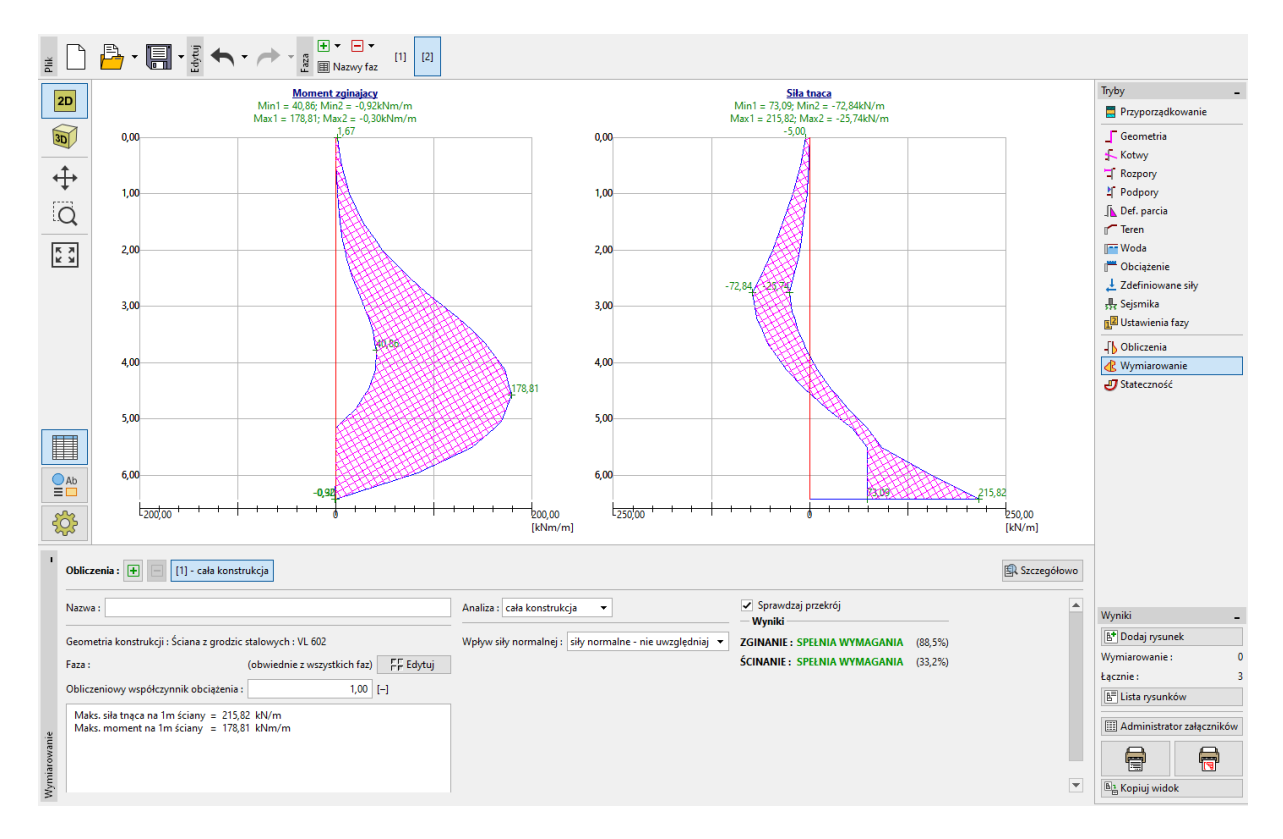

#### Ramka "Wymiarowanie" – sprawdzenie nowego przekroju

| 1            | Obliczenia : 🛨 📄 [1] - cała konstr                                         | rukcja                       |                                                              |                                     |         |
|--------------|----------------------------------------------------------------------------|------------------------------|--------------------------------------------------------------|-------------------------------------|---------|
|              | Nazwa :                                                                    |                              | Analiza : cała konstrukcja 💌 🦳                               | Sprawdzaj przekrój<br><b>Wyniki</b> |         |
|              | Geometria konstrukcji : Ściana z grodzic                                   | stalowych : VL 602           | Wpływ siły normalnej : siły normalne - nie uwzględniaj 🔻 ZGI | INANIE : SPEŁNIA WYMAGANIA          | (88,5%) |
|              | Faza :                                                                     | (obwiednie z wszystkich faz) | Ścił                                                         | INANIE: SPEŁNIA WYMAGANIA           | (33,2%) |
|              | Obliczeniowy współczynnik obciążenia :                                     | 1,00 [-]                     |                                                              |                                     |         |
| Wymiarowanie | Maks. siła tnąca na 1m ściany = 215,8<br>Maks. moment na 1m ściany = 178,8 | 12 kN/m<br>11 kNm/m          |                                                              |                                     |         |

Ramka "Wymiarowanie" – sprawdzenie nowego przekroju

Uwaga: Zmiana przekroju grodzicy nie ma wpływu na wynik analizy sił wewnętrznych. Sztywność konstrukcji ma wpływ na uzyskiwane wyniki w programie "<u>Ściana analiza</u>".

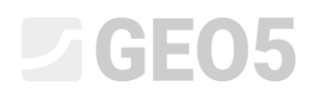

#### Sprawdzenie stateczności

Na zakończenie należy przeprowadzić analizę stateczności globalnej konstrukcji. Sprawdzenie to wykonywane jest w ramce "Stateczność".

W ramce tej program pokazuje minimalną długość konstrukcji w gruncie. Analiza stateczności powinna być przeprowadzona w każdej fazie budowy osobno.

Minimalne zagłębienie konstrukcji w gruncie (wyznaczone w obliczeniach w drugiej fazie budowy) wynosi 4.46 m. Zaprojektujemy wobec tego ścianę zagłębioną 4.5 m poniżej dna wykopu.

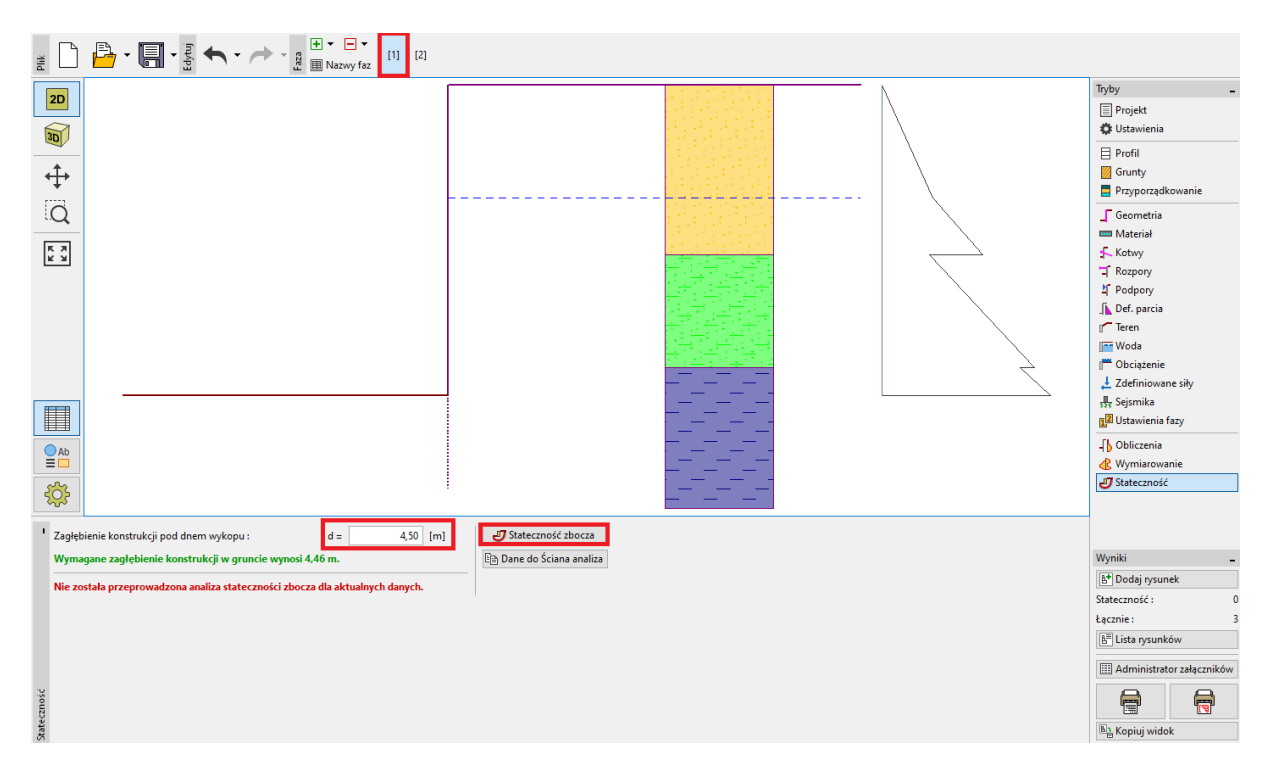

W pierwszej kolejności wykonamy obliczenia w 1. fazie budowy.

Ramka "Stateczność" – faza 1

Po przyciśnięciu przycisku "Stateczność zbocza" uruchamiany jest program "Stateczność zbocza" i wszystkie dane wejściowe przekazywane są do tego programu automatycznie. W programie przejdź do ramki "Obliczenia". Wybierz metodę "Bishopa" z optymalizacją kołowej powierzchni poślizgu, jak pokazano na poniższym obrazku i kliknij przycisk "Oblicz".

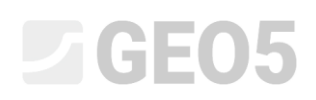

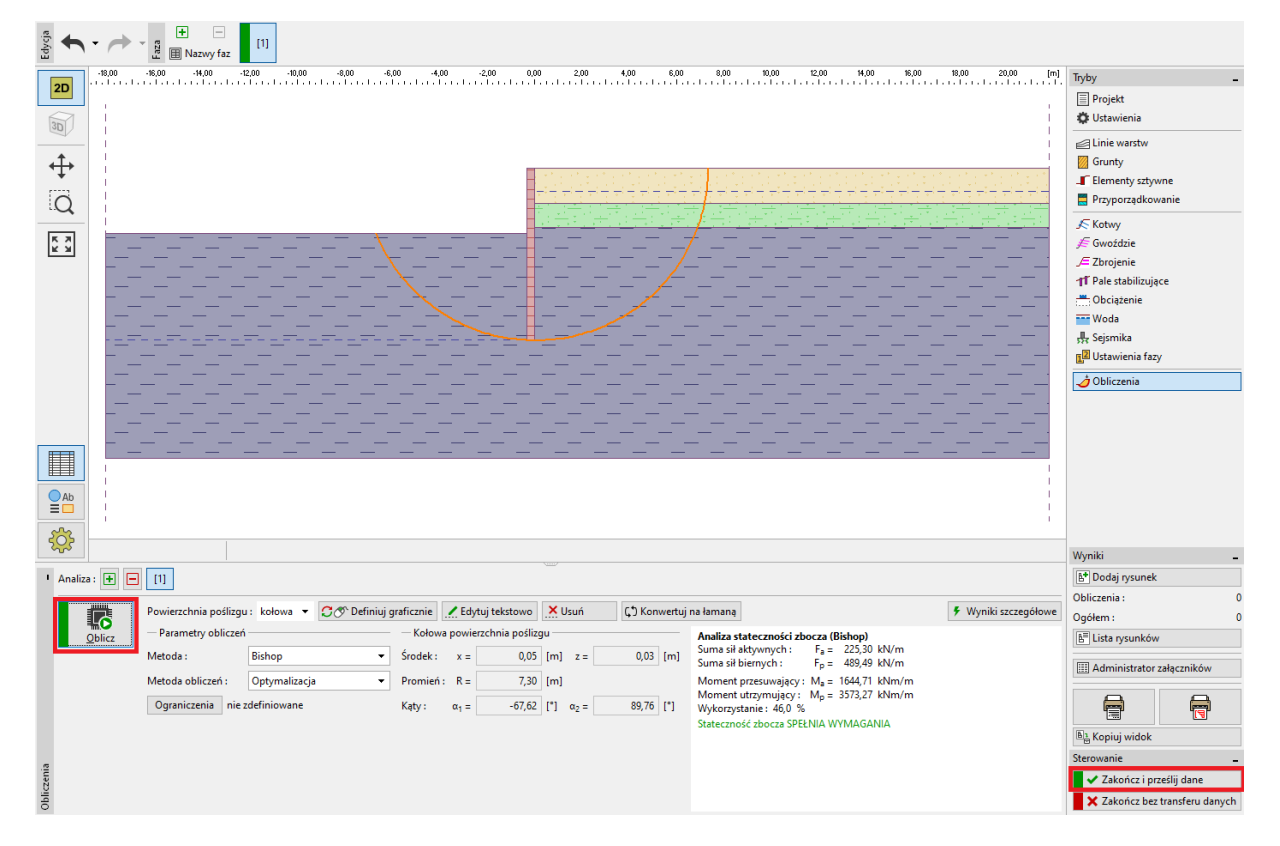

Program "Stateczność zbocza" – ramka "Obliczenia" (faza 1)

Po zakończeniu analizy stateczności w pierwszej fazie budowy kliknij przycisk "Zakończ i przekaż dane" znajdujący się z prawej strony ekranu.

Analogiczne obliczenia przeprowadzimy w 2. fazie budowy.

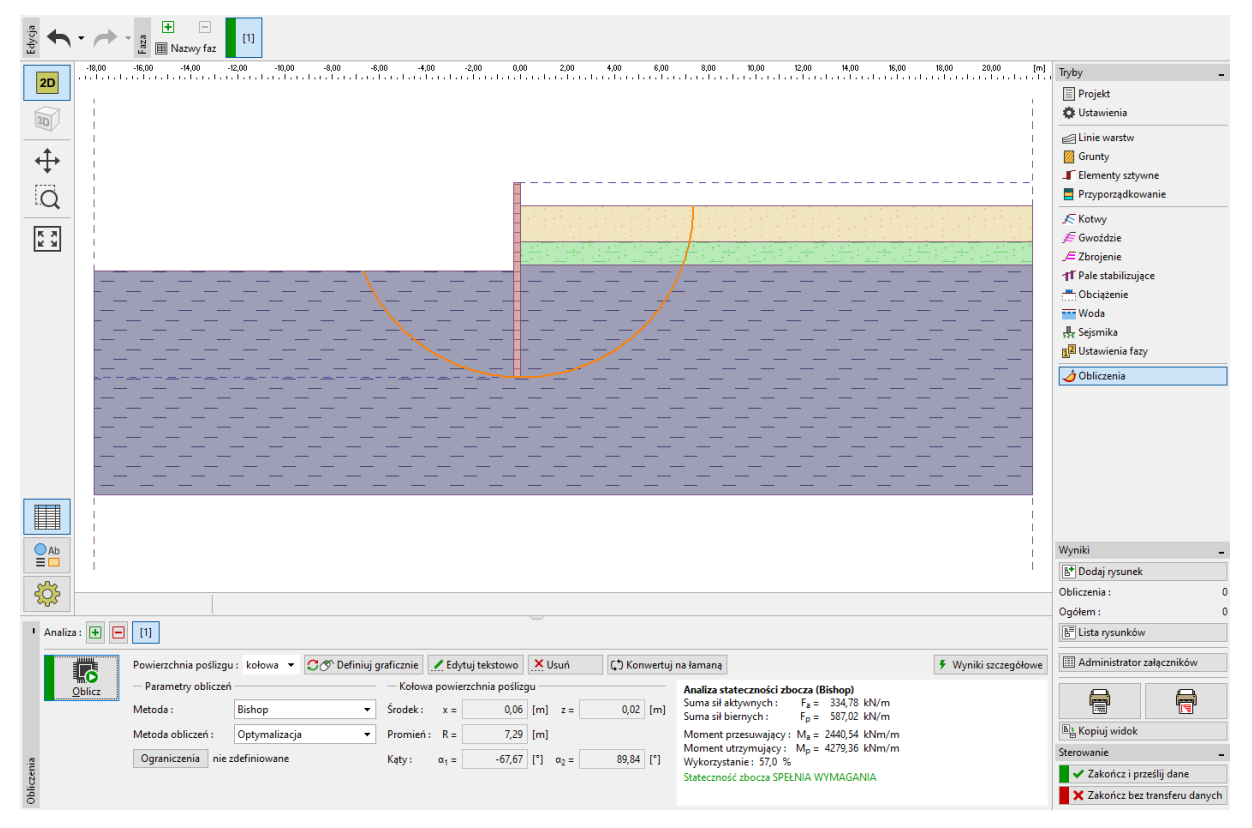

Program "Stateczność zbocza" – ramka "Obliczenia" (faza 2)

#### Wyniki obliczeń i podsumowanie:

Celem niniejszego zadania było zaprojektowanie obudowy wykopu o głębokości 2.75 m.

Projektując nie kotwioną obudowę wykopu uzyskujemy wartości sił wewnętrznych działających w konstrukcji oraz minimalną wartość zagłębienia konstrukcji w gruncie. Całkowite zagłębienie ściany w gruncie należy przyjąć jako wartość maksymalną z wszystkich analizowanych faz budowy.

| _ | Minimalne zagłębienie konstrukcji w gruncie w 1. fazie budowy: | 2,79 m |
|---|----------------------------------------------------------------|--------|
|---|----------------------------------------------------------------|--------|

Minimalne zagłębienie konstrukcji w gruncie w 2. fazie budowy: 4,46 m

W tym przypadku zaprojektujemy obudowę zagłębioną 4.5 m poniżej dna wykopu, a więc o całkowitej wysokości wynoszącej 7.25m (4.5m + 2.75m).

W ten sposób zaprojektowana konstrukcja spełnia również warunek stateczności globalnej. Maksymalne wykorzystanie przekroju nie przekracza 60%.

Grodzica typu *VL 601,* pierwotnie przyjęta do obliczeń nie spełniała wymagań na zginanie. Z tego względu zastąpiona została większą grodzicą typu VL 602, która spełnia wszystkie wymagania.

Zaprojektowana obudowa wykopu wykonana z grodzic VL 602 ze stali S240 GP o długości całkowitej 7,25 m spełnia wszystkie analizowane wymagania.